## PROFESSIONAL LEARNING PORTAL Guide for users

- 1. Go to the learning management system (LMS) at www.deecdvic.tech-savvy.com.au
- 2. Click the 'Create new account' link in the Login box (see image below).

| () () () () () () () () () () () () () ( | D - C ⊨ Profession                                                                                                    | I Learning Portal |                                                                                                    | - 0 × 0 |
|------------------------------------------|----------------------------------------------------------------------------------------------------|-------------------|----------------------------------------------------------------------------------------------------|---------|
|                                          | Professional Learning Portal                                                                                                    |                   | Victoria Education & Balanag<br>Viou are not logged in: (Log in)                                                                                                    | Â       |
|                                          | <ul> <li>Online courses for education and early childhood professionals</li> <li>To access proteodical learning occurses, you all of second and the protein product of the protein product of the product of the product of the protein product of the produ</li></ul> | Avilable courses  | Lingth The Section of Section 1997 (1997) (1997) (1 | •       |
|                                          | Privacy Courses FAQ Contact                                                                                                    | Devel             | oped and hosted by Tech-Savvy Solutions                                                                                                    | ~       |

You will be taken to the signup page (see image below).

| Profess                                                                                | P • c                                                                     |                                                  | Department of<br>Victoria Education 6 Training<br>You are not logged in. (Log in)         |
|----------------------------------------------------------------------------------------|---------------------------------------------------------------------------|--------------------------------------------------|-------------------------------------------------------------------------------------------|
| Home ► Log in ► New                                                                    | account                                                                   |                                                  |                                                                                           |
|                                                                                        |                                                                           | ↓ Collapse all                                   | Need help?                                                                                |
| ↓ Choose your use<br>Username<br>Password                                              | rname and password  Vour password must have at least 6 characters  Unmask |                                                  | If you require assistance,<br>please search our list<br>of Frequently Asked<br>Questions. |
| ↓ More details<br>Email address<br>Email (again)<br>First name<br>Surname<br>City/town |                                                                           |                                                  |                                                                                           |
|                                                                                        | Create my new account Cancel                                              | There are required fields in this form marked *. |                                                                                           |
| Privacy Courses                                                                        | FAQ Contact                                                               | Developed and                                    | hosted by Tech-Savvy Solutions                                                            |

- 3. Select a username for your account. Your username must not contain spaces or capital letters, and must not have a full stop at the start or end.
- 4. Select a password. Your password must be at least 6 characters in length.
- 5. Type in your email address twice. You may use your official school email address or your personal email address.

- 6. Type in your first name, surname and city/town, then click the 'Create my new account button'.
- 7. An email will be sent to you within 60 seconds, asking you to confirm that you are the owner of that email address and have registered yourself on the site. This prevents other people from signing up to the site using your email address.
  - The email will be from: 'Site Administrator [noreply@tech-savvy.com.au]'
  - The subject line will read: 'Professional Learning Portal: Account confirmation'.
  - The message will look similar to the one shown below:

## Hi [your name],

A new account has been requested at the 'Professional Learning Portal' using your email address. To confirm your new account, please go to this web address: <u>http://deecdvic.techsavvy.com.au/login/confirm.php?data=jMZRiGmBJ3bg6GC/yourname</u> In most mail programs, this should appear as a blue link which you can just click on. If that doesn't work, then cut and paste this web address into the address bar at the top of your web browser window. If you experience any issues, please visit the Frequently Asked Questions section of the site at: <u>http://deecdvic.tech-savvy.com.au/faq</u>. Alternatively, you can contact the Course Administrator for your course. You'll find their contact details at: <u>http://deecdvic.techsavvy.com.au/contact</u>

8. Click on the link in the email to confirm your account. (If you do not receive the email, check your junk mailbox to confirm if it is there. If it is not there, contact the Course Administrator). The link will expire after 7 days. When you click the link, you will be taken to the account confirmation screen in the LMS (see below) where you can click on the 'Courses' button to select the course you wish to enrol in.

| Professional Learning Po                                                      | Victoria Department of Education and<br>Early Childhood Development<br>You are logged in as Krystie Alleaume (Log out) |  |  |  |
|-------------------------------------------------------------------------------|----------------------------------------------------------------------------------------------------|--|--|--|
| Home ► Your registration has been confirmed.                                  |                                                                                                    |  |  |  |
| Main menu 🖂<br>Site news                                                      | Thanks, [Your name]<br>Your registration has been confirmed.<br>Courses                                                |  |  |  |
| Privacy   Courses   FAQ   Contact Developed and hosted by Tech-Sawy Solutions |                                                                                                    |  |  |  |

9. Select the course you wish to enrol in. In the enrolment screen, enter the enrolment key (which you would have received from the Course Administrator), then click the 'Enrol me' button.

| me > Courses > General > ABLES - Western Australia > Enrol me in this course > Enrolment options |        |                                                                                                    |                                                                                                   |  |  |
|--------------------------------------------------------------------------------------------------|--------|----------------------------------------------------------------------------------------------------|---------------------------------------------------------------------------------------------------|--|--|
|                                                                                                  | ables  | Abilities Based Learning and<br>Education Support (ABLES)                                                                                                    |                                                                                                   |  |  |
| Enrolment options                                                                                |        |                                                                                                    |                                                                                                   |  |  |
| ABLES – Western Australia                                                                        |        |                                                                                                    |                                                                                                   |  |  |
| Course Administrator: Maureen Lorimer                                                            |        | Welcome to the ABLES course for Western Australi<br>Australian school, please return to the home page a<br>jurisdiction.                                           | an schools. If you do not work in a Western<br>and select the correct course for your             |  |  |
|                                                                                                  |        | To join the course, enter the enrolment key that you<br>Administrator, then click the "Enrol me" button below<br>enrolment key, you can contact the Course Adminis | u would have received from the Course<br>v. If you're not sure where to find the<br>strator here. |  |  |
| ↓ ABLEWA                                                                                         | K      |                                                                                                    |                                                                                                   |  |  |
| Enrotment Key                                                                                    | u Unin | lask                                                                                                    |                                                                                                   |  |  |

10. Once in the course, click the 'Take the tour' link on the main course page to watch a brief video about how to navigate the course.